## **GstarCAD stand-alone version online deactivation, 2018 - 2022**

1383 GstarCAD Malaysia October 9, 2021 <u>Activate / Deactivate</u> 0 2236 RELATED STEP

System requ irements

Download the latest installer

**Installation** 

<u>Online</u> <u>Activate</u>

Deactivation / Retum

If the GstarCAD is installed on the computer without internet access or an internal error may cause by the firewall or any blocked by security service.

Offline Dea ctivation

## Standalone License Key Return

When you are going to change another computer or upgrade your system, to ensure you can use this software again after you changing the system, you need to return license before you change your system, hard disk, or main board.

**Online Return**: Make sure your computer connect to the internet. You can return your license key online

Manual Return: There is no need of internet connection. Youcan manually return your license key

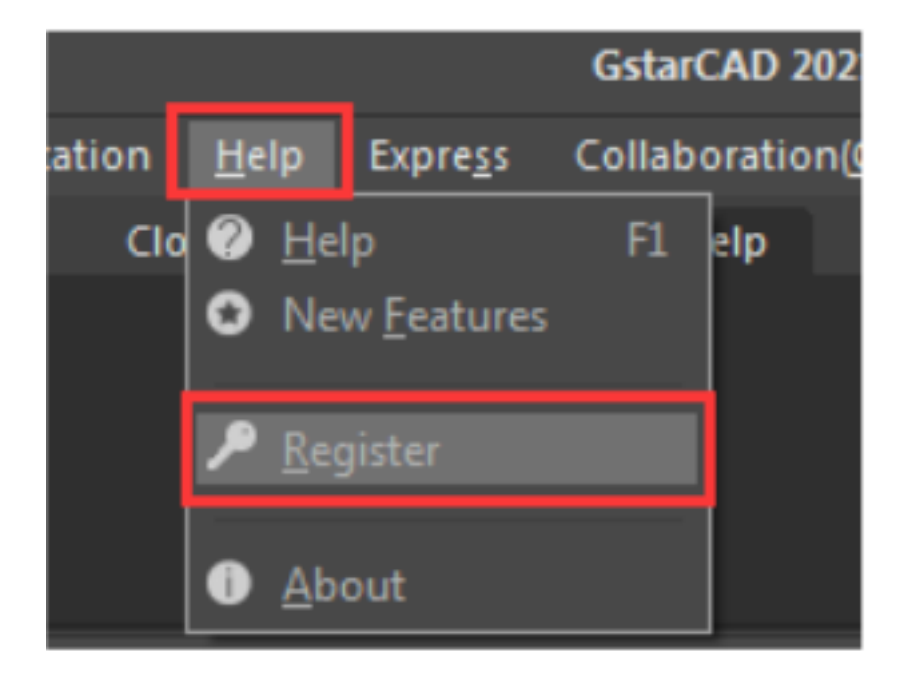

Then the following window opens and clicks the Return button.

| GstarCAD License Activation/Return |                                                                                    |                                                                                                    | × |  |
|------------------------------------|------------------------------------------------------------------------------------|----------------------------------------------------------------------------------------------------|---|--|
|                                    | License inf                                                                        | ormation                                                                                                    |   |  |
|                                    | Product version:<br>Language:<br>Expiration Date:<br>License type:<br>License kev: | GstarCAD 2021 Professional<br>English<br>07-Oct-2020<br>Standalone license<br>AE01-E507-1E00-0100-23C0-262C-1EB9-0400 |   |  |
|                                    | Activate I                                                                         | .icense(A) C Return License(R)                                                                                        |   |  |

## **Online Return**

Instruction: make sure your computer connects to the internet.

1. Click Online Return (O) and select the license which you want to return and click the **Return** button.

| GstarCAD License Return |                                                                                                    | × |
|-------------------------|----------------------------------------------------------------------------------------------------|---|
|                         |                                                                                                    |   |
| Online Return(O)        | License information                                                                                                    |   |
|                         | Product/Edition/Lang License Key State Expiration Date Trust flag<br>DWGFastView/Plus/ 2A26-E207-0000-03 Enabled permanent HOS1,RESTO |   |
|                         | GstarCAD Collaborati 231A-E307-6D01-00 Enabled 22-Oct-2019 HOST,RESTO                                                                 |   |
|                         | GstarCAD/Profession 2301-E307-6D01-01 Enabled 02-Nov-2019 HOST,RESTO                                                                  |   |
|                         | GstarCAD Collaborati 901A-E407-0300-00 Enabled 18-Sep-2020 HOST,RESTO                                                                 |   |
| Borrowed Return(B)      | GstarMechStd//EnglisD602-E307-0000-00 Enabled permanent HOST,RESTO                                                                    |   |
| Donowed Retain(D)       | GstarCAD/Profession 4901-E407-6D01-01 Enabled 18-Sep-2020 HOST,RESTO                                                                  |   |
|                         | GstarCAD/Profession AE01-E507-1E00-01 Enabled 07-Oct-2020 HOST,RESTO                                                                  |   |
|                         |                                                                                                    |   |
|                         |                                                                                                    |   |
|                         | Please select the license you want to return and click Return button.                                                                 |   |
|                         |                                                                                                    |   |
|                         | Return                                                                                                    |   |
|                         |                                                                                                    |   |
|                         |                                                                                                    |   |
|                         |                                                                                                    |   |
|                         |                                                                                                    |   |
|                         | Back(K) Exit(E)                                                                                                    |   |
|                         |                                                                                                    |   |

2. After a few seconds, the "Return the license successful"window opens. ClickOK button to close the window. Then you can see the license you have selected to return has disappeared from License information.

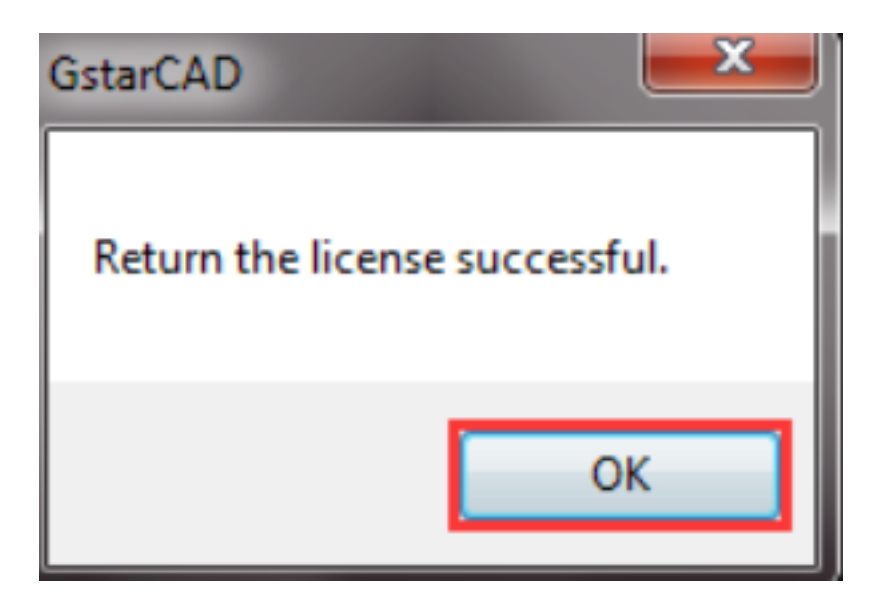

Online URL:

https://www.gstarcad.com.my/knowledge/article/gstarcad-stand-alone-version-onlinedeactivation-2018-2022-1383.html